# どこでもAC Android設定方法

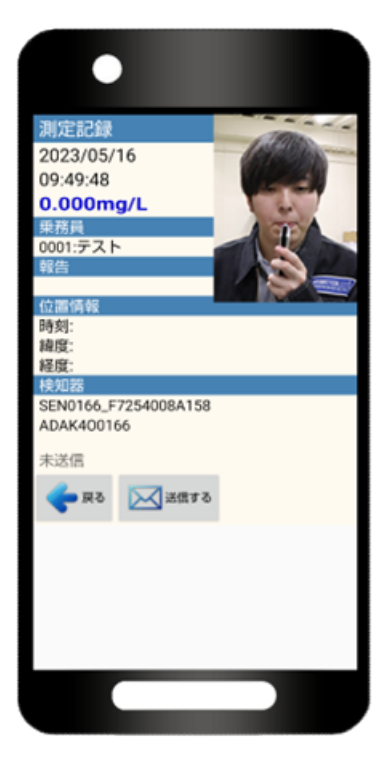

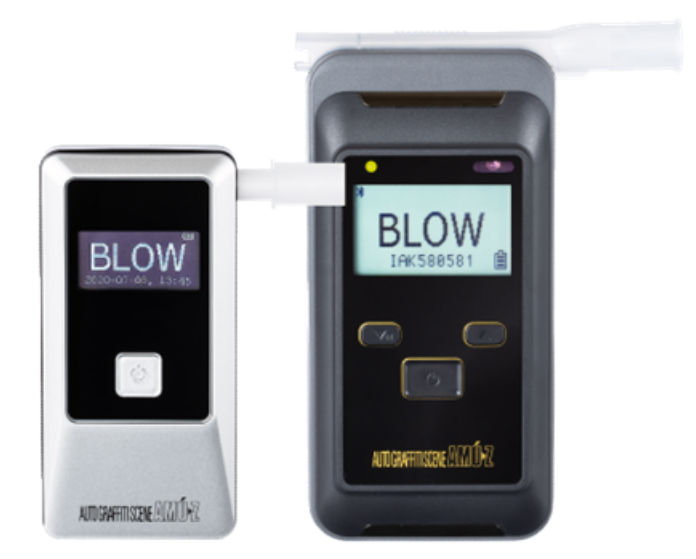

#### 1.2段階認証の設定方法

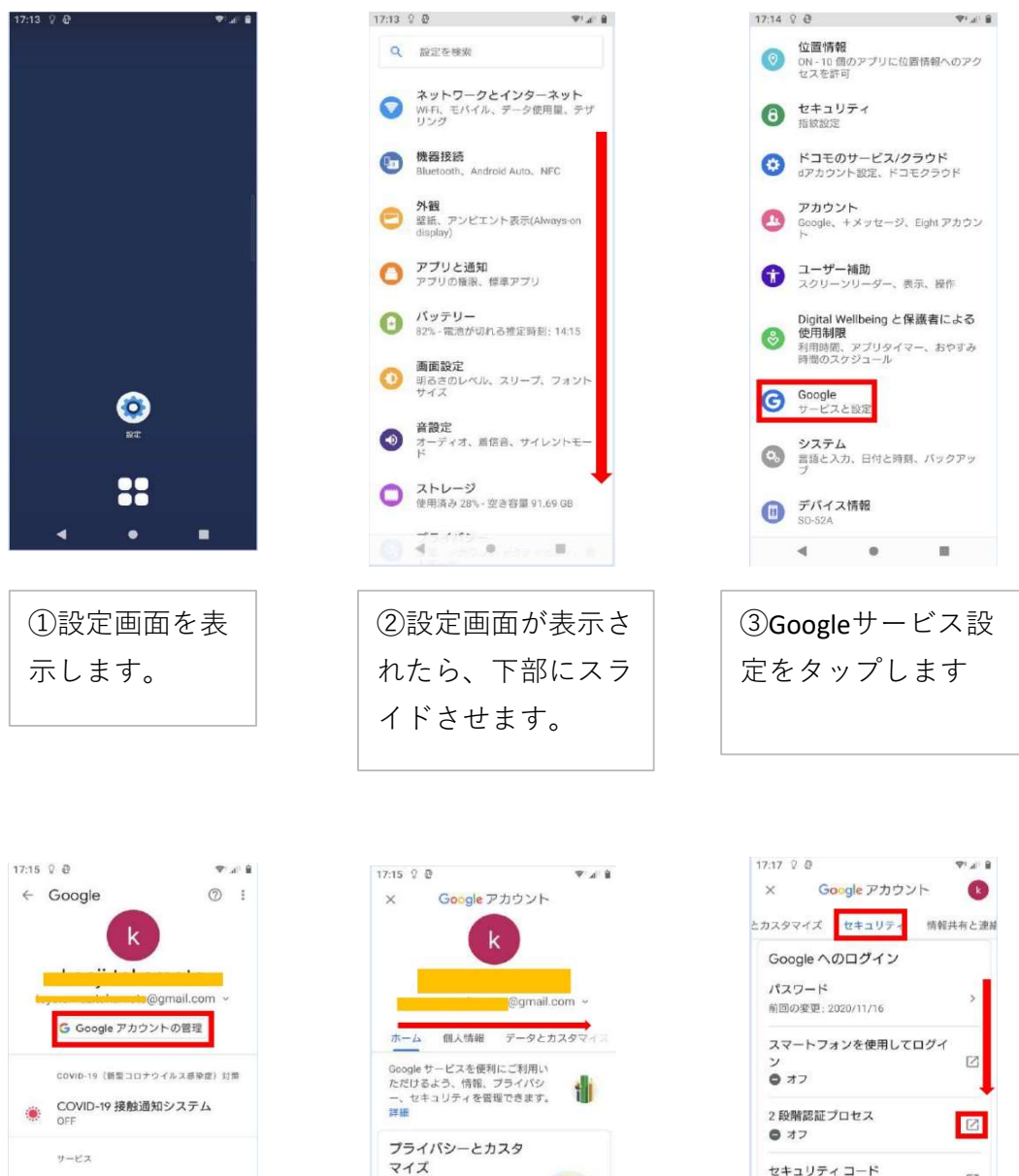

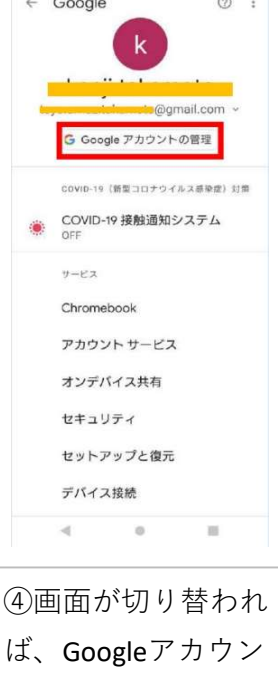

トの管理をタップし

ます。

マイズ Google アカウントのデータ を確認し、Google の利便性 をカスタマイズするために保 存されるアクティビティを選 択します データとカスタマイズを管理 セキュリティの問題が 見つかりました A ● Q ⑦ ≡ アカウント 検索 ヘルプ メニュー . ⑤画面が表示された

ら、右にスライドさ せセキュリティまで 進めます。

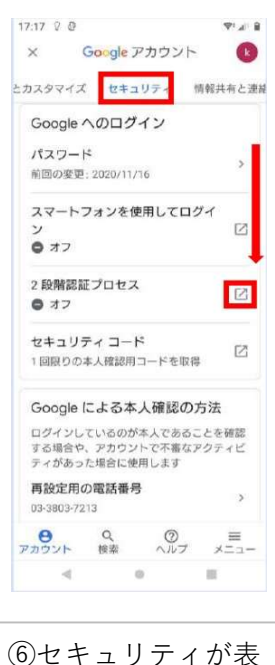

⑥セキュリティが表 示されたら下にスラ イドさせます。 2段階認証プロセス がオフとなっている 場合は右にあるマー クをタップします。

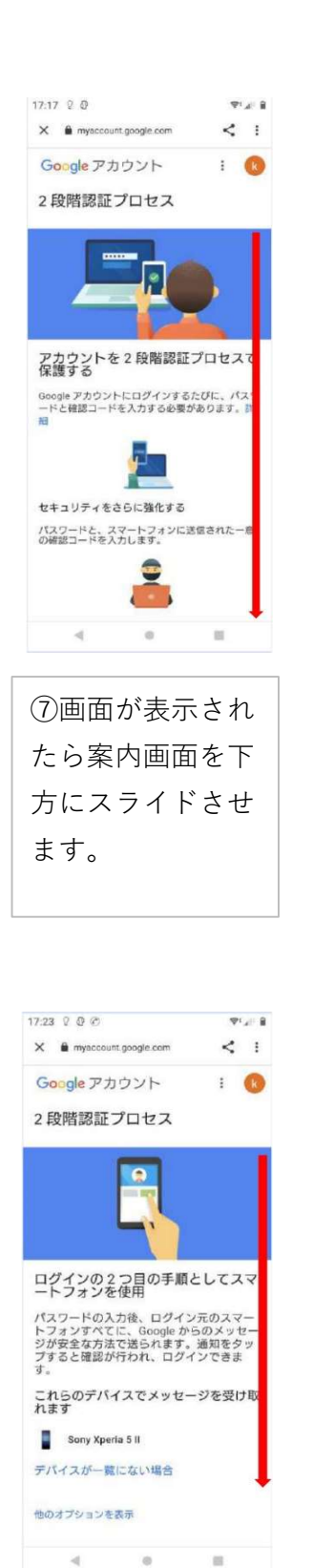

(1)2段階認証プロセス 画面が表示されたら、 下にスライドさせま

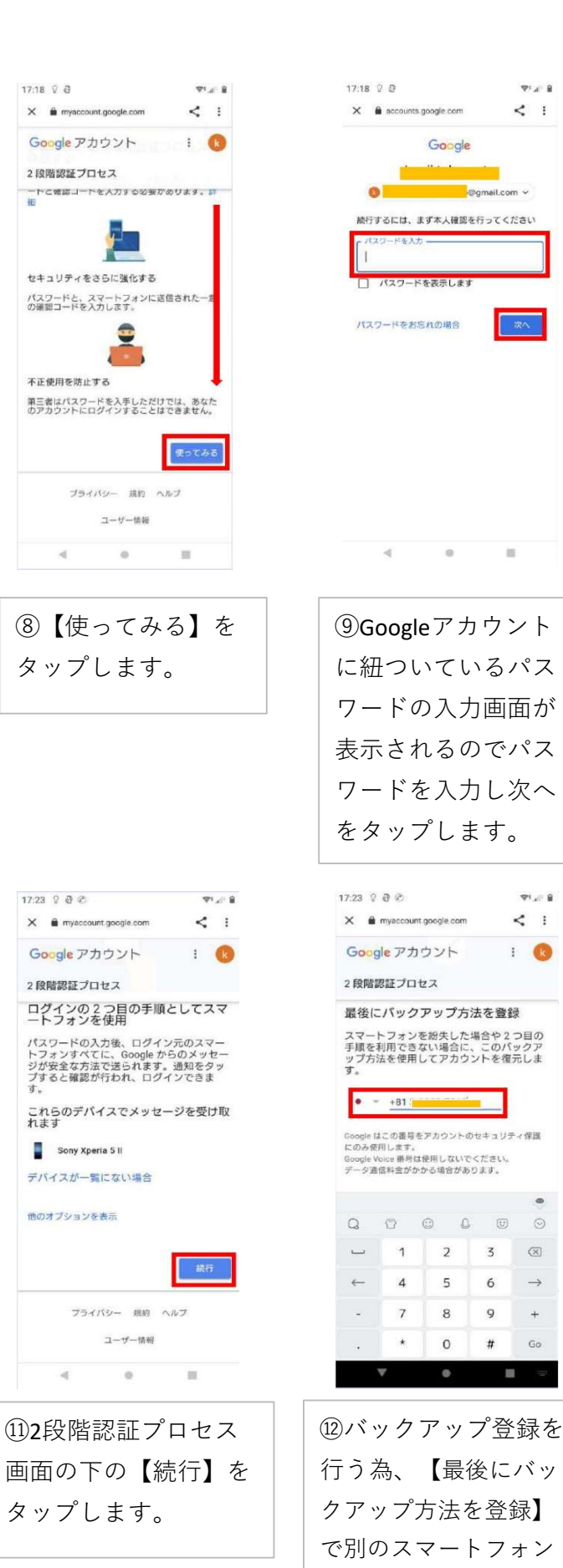

71418

< :

71,118

< :

: 🕜

 $\propto$ 3

 $\rightarrow$ 

0

6

2

5

8 9 +

0 # Go

.

か固定電話番号を入力

します。

-⊚gmail.com ∽

Google

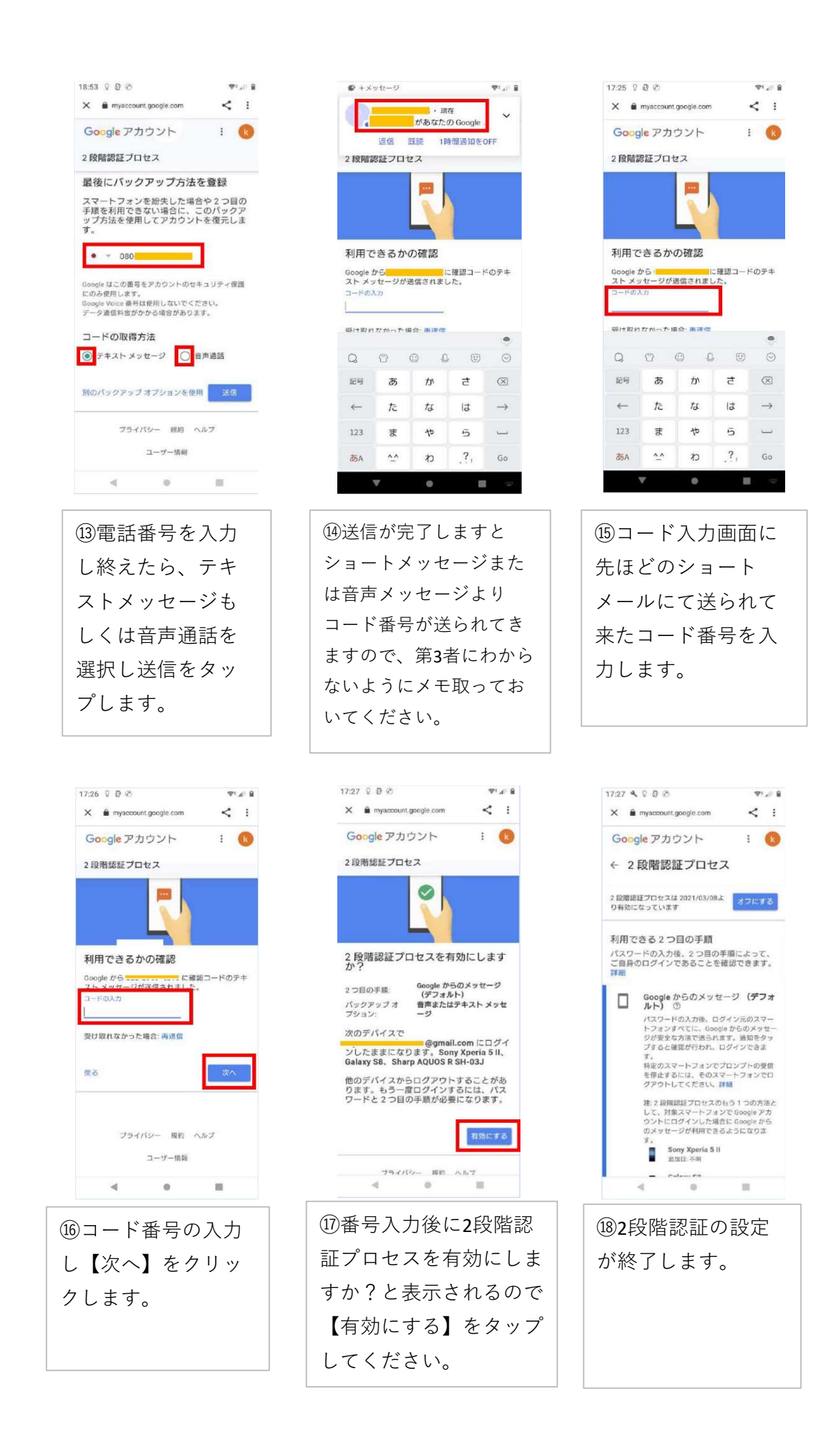

| 17:28                      | 00                                 |                             |                      | The P           |
|----------------------------|------------------------------------|-----------------------------|----------------------|-----------------|
| ÷                          | Goog                               | gle アカウン                    | ント                   | •               |
| たった                        | と今 New                             |                             |                      |                 |
| 2 段<br>ロク                  | 階認証                                | Eプロセ<br>がオンに                | スによ                  | よる<br>ま         |
| しい                         | -                                  |                             |                      |                 |
| 😗 to                       | yo.amuz.ta                         | kamoto@gm                   | ail.com              |                 |
| Googl<br>ことか<br>設定し<br>ださい | e アカウン<br>「ないよう、<br>、 バックア<br>い。詳細 | トにログイン<br>パックアッ:<br>マップ コード | できなく<br>プ用電話<br>を取得し | なる<br>野号を<br>てく |
|                            | Linu<br>日本                         | ix<br>、東京都                  |                      |                 |
|                            |                                    |                             | 設定の質                 | <b>11</b>       |
|                            |                                    |                             |                      |                 |
|                            | 4                                  |                             | 10                   |                 |
| 10000000                   | 么1-                                | っらひた                        | Ŀ —°                 |                 |
| 迎取                         | 反に                                 | 2FX PE                      |                      | ЧĽ              |
| スに                         | よる                                 | ログ                          | イン                   | ゙ゕ゙             |
| オン                         | にな                                 | りま                          | した                   | と               |

表示されれば完了で

#### 2. アプリパスワードの生成と設定

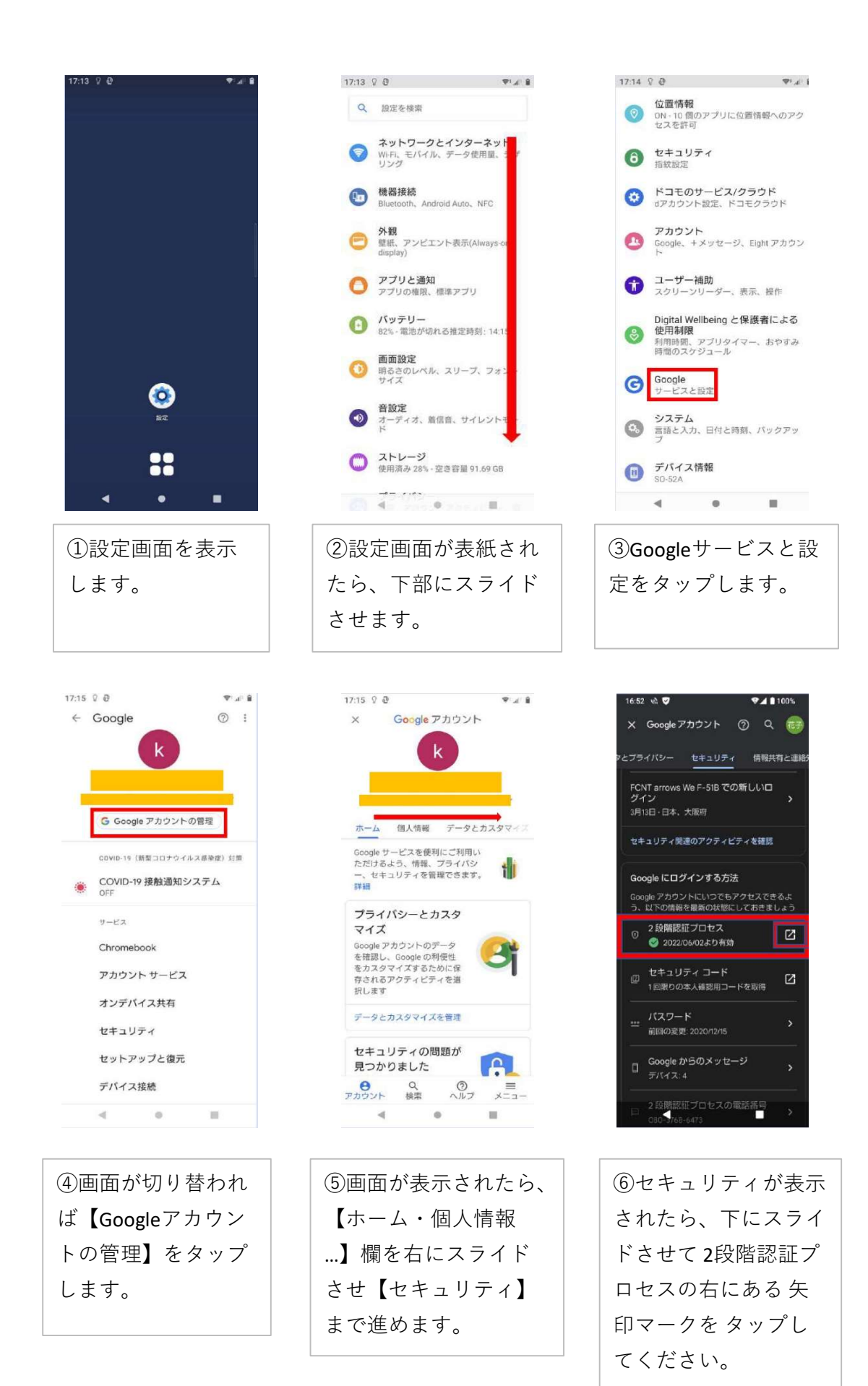

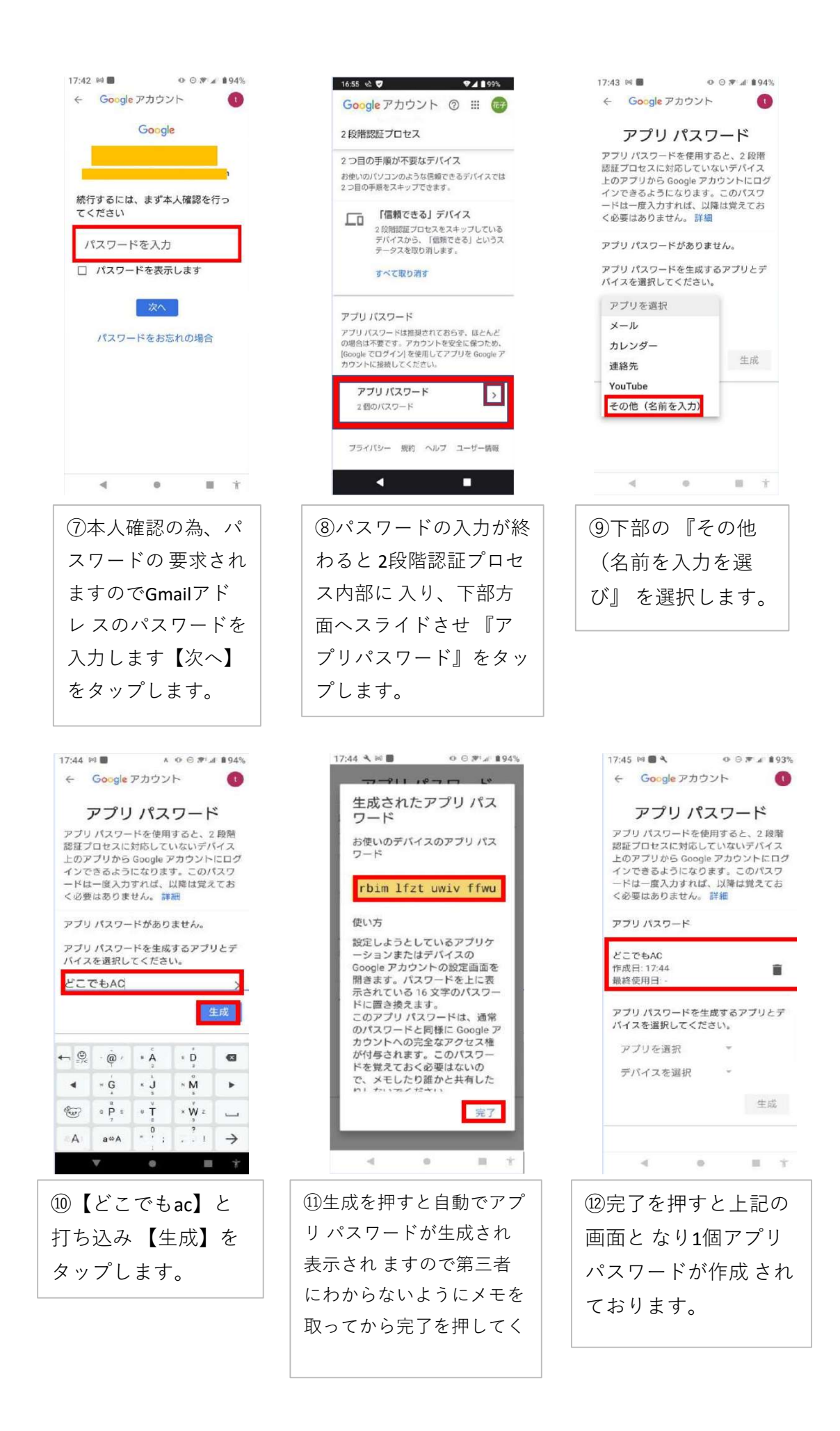

| 17:22 🐑 🗸                                | <b>▲ 1</b> 94% |
|------------------------------------------|----------------|
| 状況の報告                                    |                |
| 状況を報告する                                  |                |
| 位置情報                                     |                |
| 位置情報を取得する                                |                |
| 測定記録の送信先                                 |                |
| 送信先メールアドレス1<br>oyo-mark.co.jp            |                |
| 送信先メールアドレス2<br><sup>未設定</sup>            |                |
| 送信先メールアドレス3<br><sup>未設定</sup>            |                |
| メール送信サーバーの設定                             |                |
| Gmail アカウント<br>tovohanako2020/ormail.com |                |
| アプリ バスワード                                |                |
| 模知器の接続方法                                 |                |
| < L                                      |                |
|                                          |                |

⑬生成されました16 桁のパスワードを 【どこでもAC】のア プリパスワードの方 へ入力して下さい。

### 3. AC-018とペアリング設定

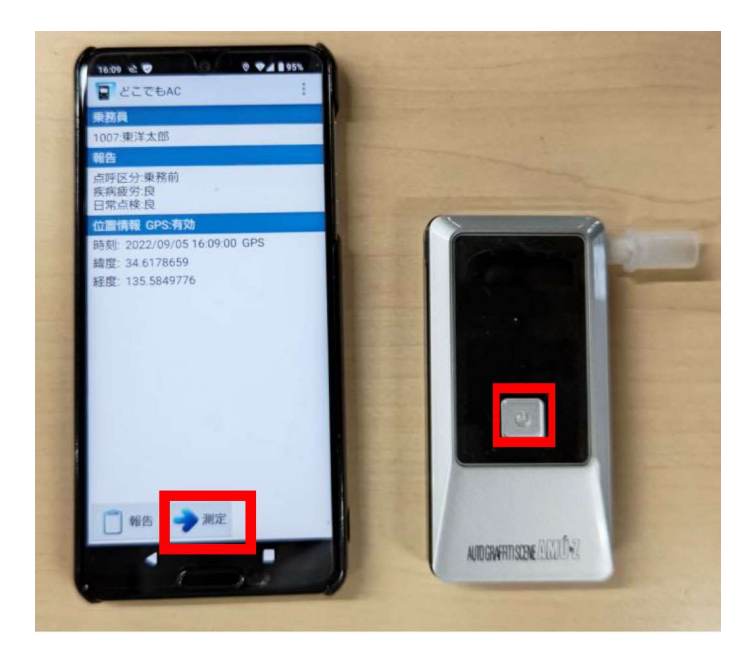

 【どこでもAC】アプリの測定ボタンを押してください。次にAC-018の電源 ボタンを押してください。

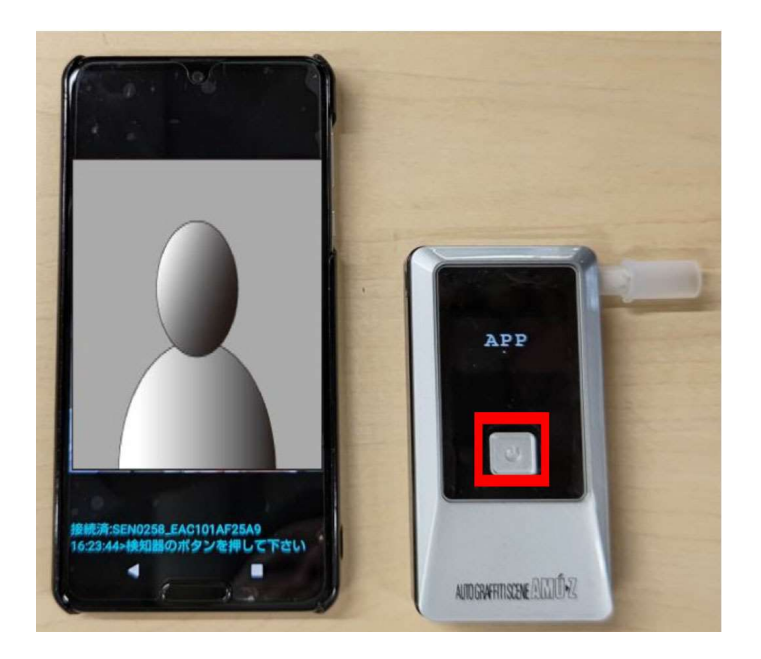

②アプリ上でAC-018のシリアルが上段に表示され、下段に「検知器のボタンを 押してください。」と表示されます。AC-018の画面にはペアリングができて いる確認として「APP」と表示されます。再度、電源ボタンを押してください。

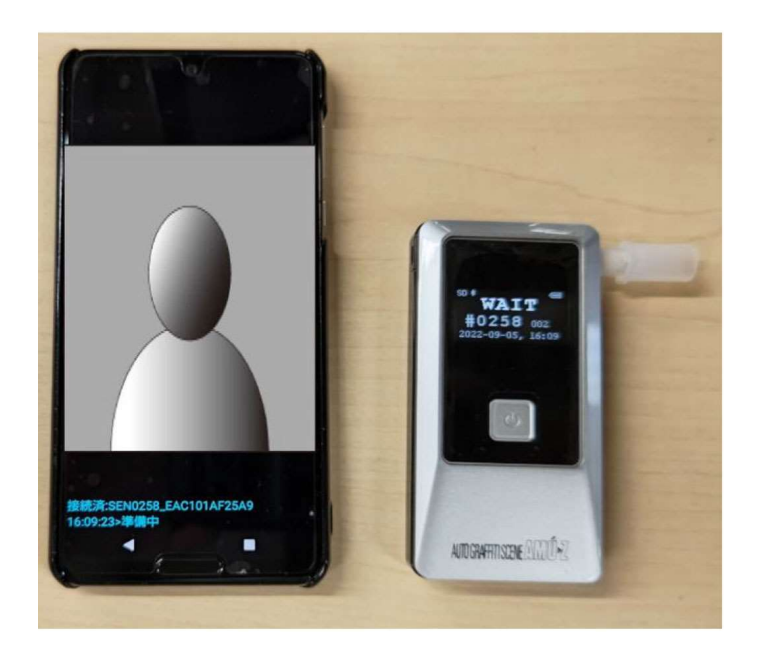

③アプリの方では準備中と表示され、AC-018では測定開始のカウントを 取ります。

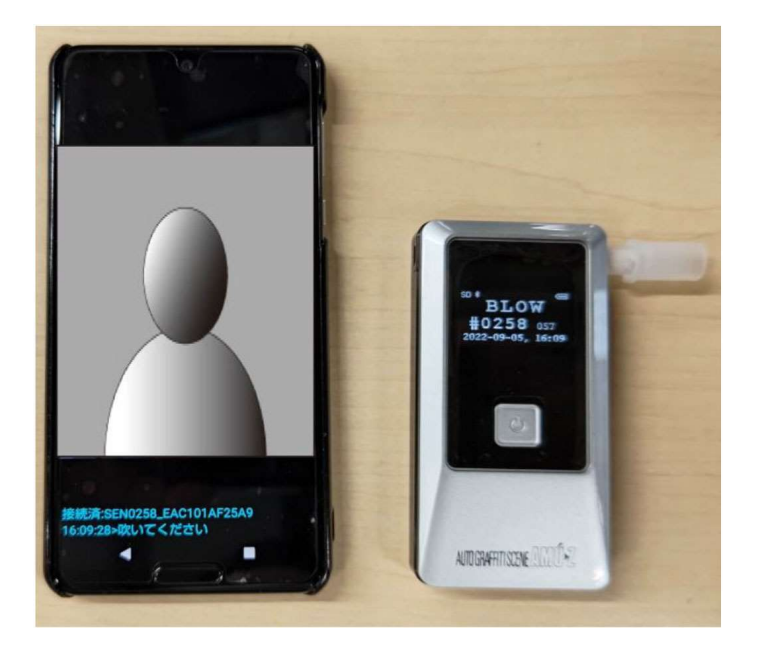

④アプリ画面では、接続済みの検知器のシリアルと時間と指示事項「吹い てください」と出ます。検知器側は、「BLOW」と表示され60秒のカウン トを取ります。その間に測定をして下さい。

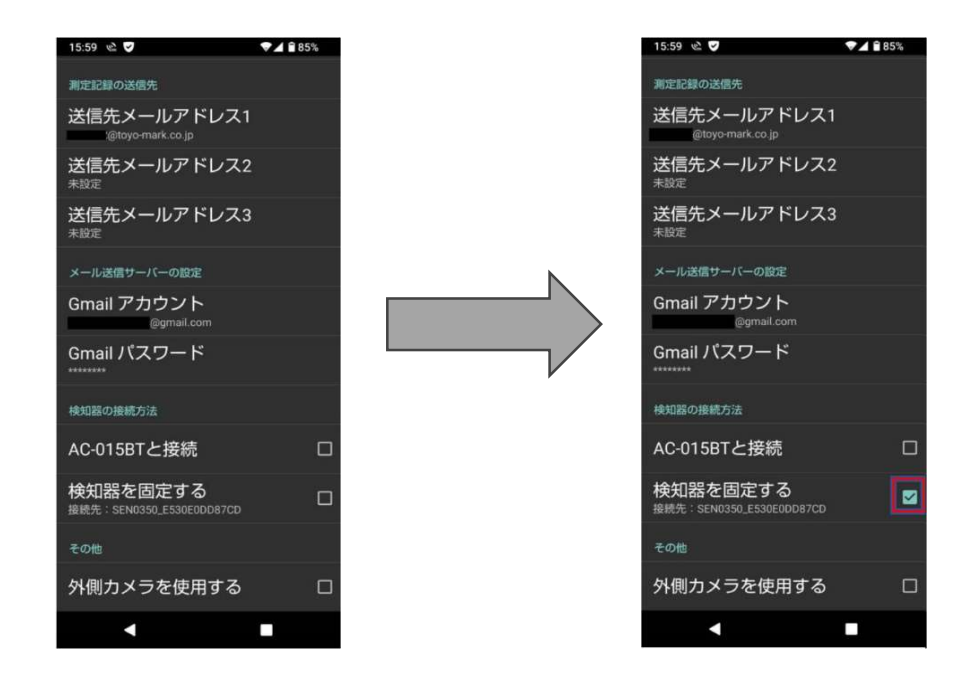

ご使用上のご注意 スマートフォンとAC-018がペアリングした後は、必ず【どこでもAC】アプリの 検知器の接続方法内にあります【検知器を固定する】ヘチェックを入れてくだ さい。入れていない場合は、次のご使用時に近辺にある同様のBluetooth機能 (イヤホンマイク等)のペアリングを起こしたりしてつながらない場合がござ います。検知器を変える時はチェックを外し、再度ペアリングを行ってくださ い。

## 4. AC-015BTペアリング設定

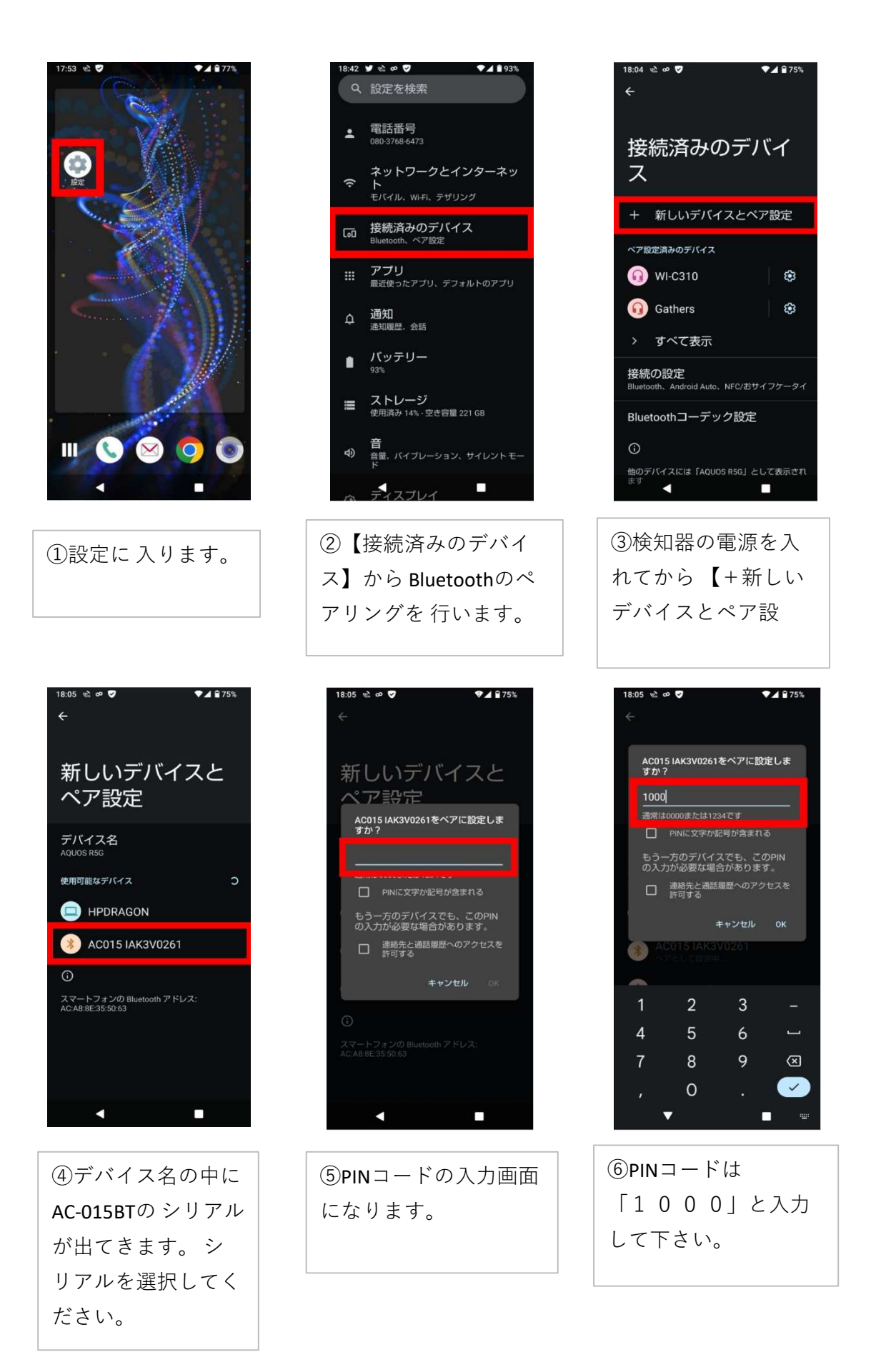

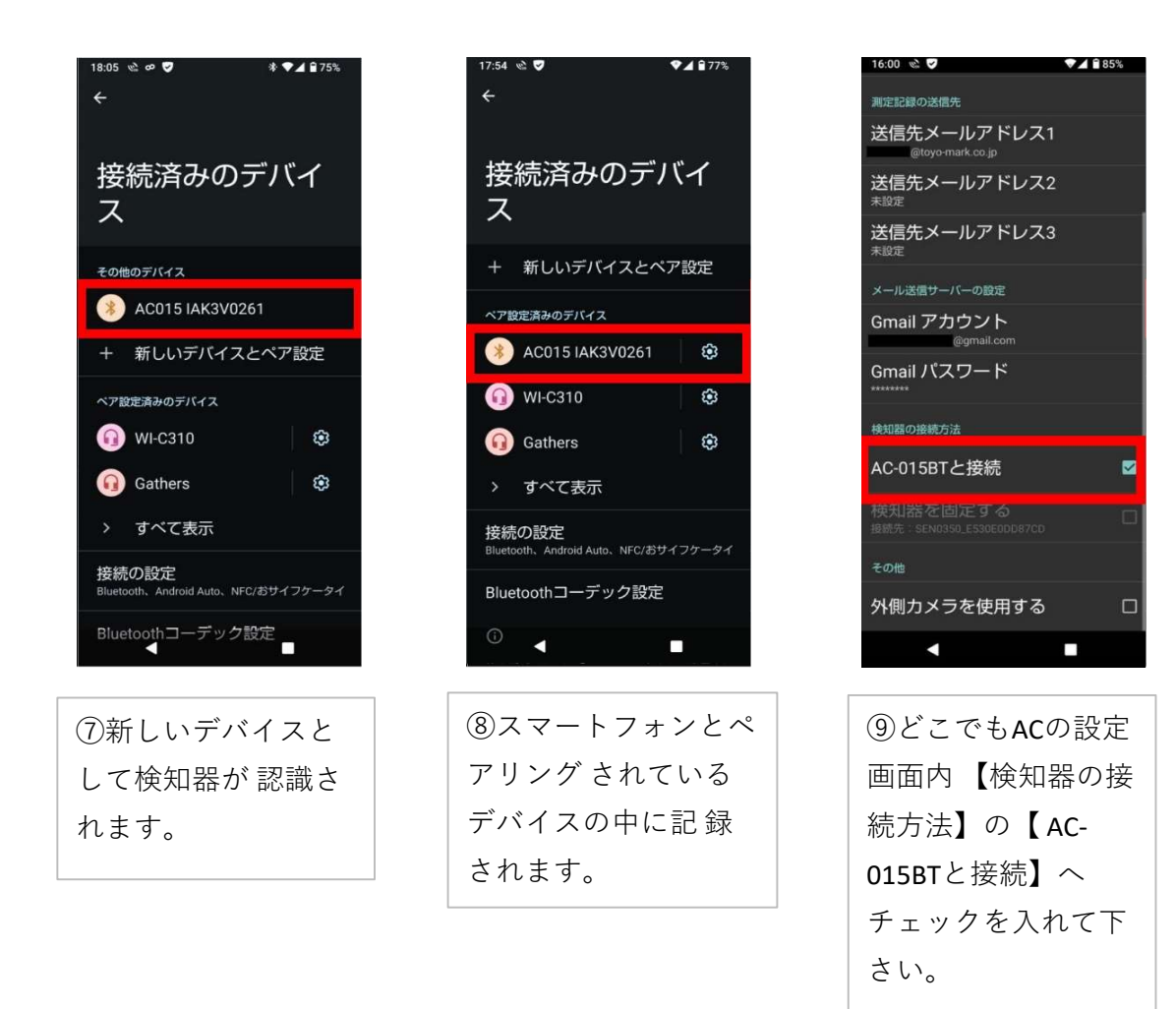

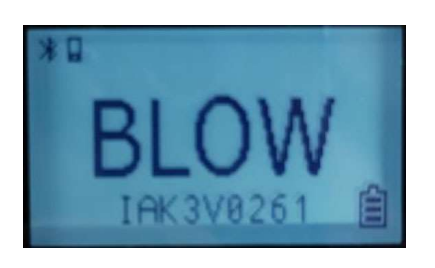

どこでもACアプリを起動し測定ボタンを押し、 検知器の電源を入れるとペアリングができてい る検知器は、検知器の液晶画面左上にBluetooth マークと携帯マーク、下部に検知器のシリアル が出ます。 連動を確認してから測定を開始して 下さい。

ご使用上の注意

遠隔地測定の機器をAC-015BTからAC-018へ変更される際は、どこでもACアプリの 設定項目内「検知器の接続方法」のAC-015BTと接続を指定しているチェックを外 すことを 忘れないで下さい。